# GUIDANCE NOTE ON THE USAGE OF UPDATED SUBMISSION TEMPLATE

**INITIAL VERSION (JUNE 2020)** 

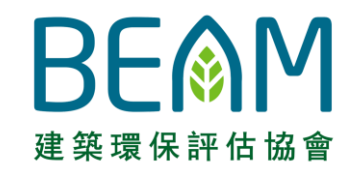

Copyright © 2020 BEAM Society Limited. All Rights Reserved.

## AUTOMATING THE ASSESSMENT PROCESS BEMM

As part of the assessment automation process, BEAM Society Limited (BSL) is progressively introducing the updated submission template or 'e-Form' into the assessment. The e-Form is a set of digitised submission template aiming to provide the Applicants with the standardised guidance to prepare the assessment deliverables for the BEAM Plus assessment.

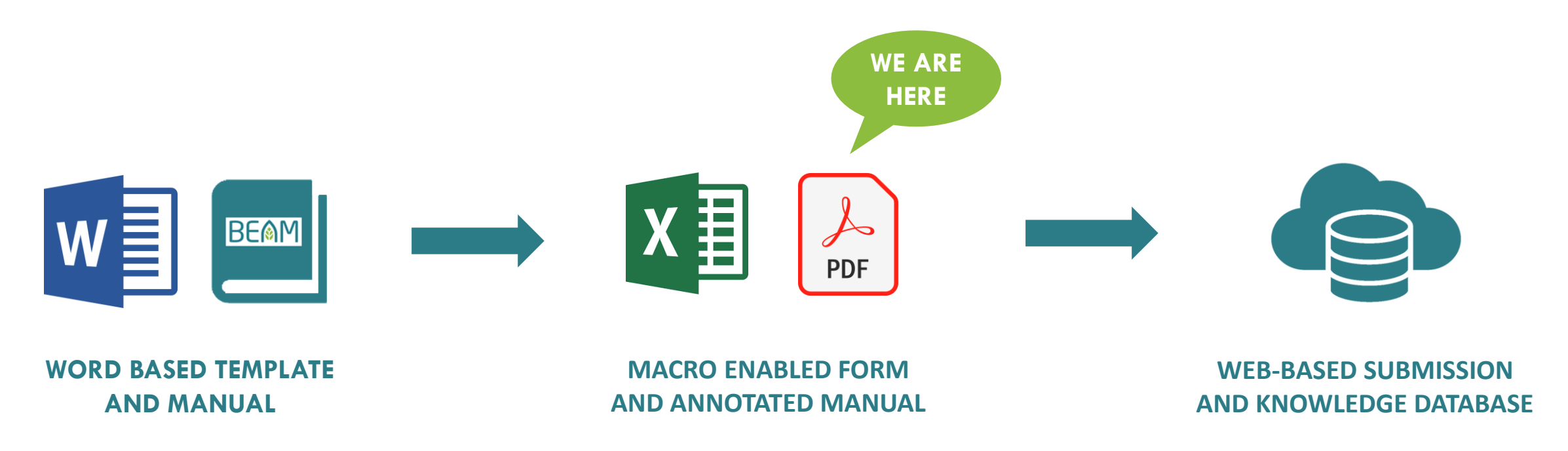

### **THE E-FORM**

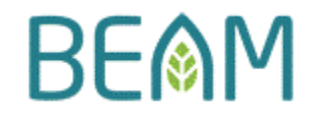

The e-Form for each credit consists of the following data files.

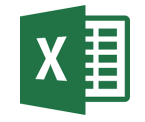

## **MACRO ENABLED FORM** for providing information for the assessment.

| Credit Requirements:                                                                                                    | It is required to demonstrate compliance with appropriate planting on site equivalent to at least 20% of the site area.                                                                                                    |
|----------------------------------------------------------------------------------------------------|----------------------------------------------------------------------------------------------------|
| Project Name:                                                                                                    |                                                                                                    |
| Credit Attainable:                                                                                                    | Prerequisite                                                                                                    |
| Credit Attempted:                                                                                                    |                                                                                                    |
| Section A. Credit's Applic<br>Please choose one from the<br>The project is <u>NOT</u> for<br>Please <u>complete the for</u><br>a. Submitting the rele<br>Development Schedu<br>permitted for non-dome<br>b. Indicating the file r                                                     | ability<br>three options below.<br>residential use and hence, the credit is <u>NOT</u> applicable.<br><u>rm</u> by:<br>evant page(s) of the General Building Plan <u>and</u> highlighting / clouding the<br>ule to show that the project is NOT for residential use (e.g. the building is solely<br>estic usage); and<br>name of the relevant page(s) of the General Building Plan in the cell below.                                                                                                 |
| Section A. Credit's Applic<br>Please choose one from the<br>The project is <u>NOT</u> for<br>Please <u>complete the for</u><br>a. Submitting the rele<br>Development Schedu<br>permitted for non-dome<br>b. Indicating the file relevance                                             | ability<br>three options below.<br>residential use and hence, the credit is <u>NOT</u> applicable.<br>rm by:<br>evant page(s) of the General Building Plan and highlighting / clouding the<br>ule to show that the project is <b>NOT for residential use</b> (e.g. the building is solely<br>estic usage); and<br>name of the relevant page(s) of the General Building Plan in the cell below.                                                                                                    |
| Section A. Credit's Applic<br>Please choose one from the<br>The project is <u>NOT</u> for<br>Please <u>complete the for</u><br>a. Submitting the rele<br>Development Schedu<br>permitted for non-dome<br>b. Indicating the file relevance<br>The project is for reside<br>applicable. | ability<br>three options below.<br>residential use and hence, the credit is <u>NOT</u> applicable.<br>rm by:<br>evant page(s) of the General Building Plan and highlighting / clouding the<br>ule to show that the project is NOT for residential use (e.g. the building is solely<br>estic usage); and<br>name of the relevant page(s) of the General Building Plan in the cell below.<br>ential use but has a site area less than or equal to 1,000m <sup>2</sup> . Hence, the credit is <u>NOT</u> |

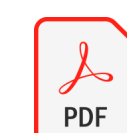

### ANNOTATED MANUAL to

reference the credit requirement against the form.

|   | BEAM PLUS FOR NEW BUIL<br>VERSION 1.2 | DINGS                                                                                               | SITE ASPECTS (SA)<br>SA P1 MINIMUM LANDSCAPING AREA                                                                                                    |
|---|---------------------------------------|----------------------------------------------------------------------------------------------------|----------------------------------------------------------------------------------------------------|
| 2 | SITE ASPECTS                          | 2.P                                                                                                 | Prerequisite                                                                                                    |
|   |                                       | SA P1                                                                                               | MINIMUM LANDSCAPING AREA                                                                                                    |
|   | Exclusions                            | Building<br>equal to                                                                                | gs or sites not for residential use; or residential sites less than or <b>1</b> o 1,000 m <sup>2</sup> .                                                                                                    |
|   | OBJECTIVE                             | Encour<br>to enha<br>drainag<br>system                                                              | age building development to preserve or expand urban greenery<br>ance the quality of living environment, reduce surface runoff to<br>ge system and minimise impacts on fresh water and ground water<br>is during building use.                                                                                                    |
|   | REQUIREMENT                           | It is rec<br>equival                                                                                | uired to demonstrate compliance with appropriate planting on site 2<br>lent to at least 20% of the site area.                                                                                                    |
|   | Assessment                            | The Cli<br>that ou<br>guidelin<br>Standa<br>APP-15<br>type a<br>surrour<br>develop<br>areas,<br>of: | ient shall provide a report prepared by a suitably qualified person<br>attines the Master Landscape Plan for the site and provides a<br>the that demonstrates how soft landscaping has addressed the<br>hes and recommendations provided in the Hong Kong Planning<br>and Guidelines Chapter 4 Section 2 Greenery [1] & PNAP<br>52 Sustainable Building Design Guidelines [2], appropriate to the<br>and scale of the building development and the immediate<br>rolings. The report shall detail the landscape treatment of the<br>prenet including the planting and hard finishes of all landscaped<br>slopes and retaining structures, including but not limited to details |
|   |                                       | • cor                                                                                               | npliance with existing legislation and administrative measures<br>evant to preservation of vegetation, including the felling of trees:                                                                                                    |

### Copyright © 2020 BEAM Society Limited. All Rights Reserved.

### Λ

### **GENERAL FRAMEWORK**

Each of the e-Form is generally structured in the following manner.

### (Form-S)

**GENERAL FORM** 

- 1. Statement on credit's **APPLICABILITY**
- 2. **NARRATION** to substantiate on the specific requirement.
- 3. Presentation of **SUPPORTING DOCUMENT**.
- 4. Presentation of ADDITIONAL
  NARRATION/SUPPORTING
  DOCUMENT to substantiate for the overall requirement.

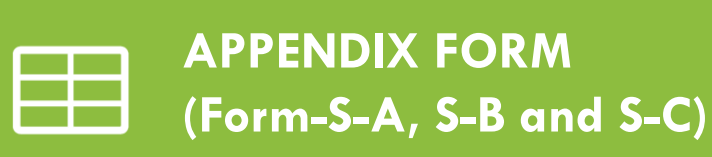

### 1. **DETAILED CALCULATION** to

demonstrate the compliance of specific requirement.

2. **TABLE** to present detailed data to substantiate on the specific requirement.

3. **ASSUMPTIONS** provided for the calculation.

4. **GUIDANCE NOTE** on completing specific section of the e-Form.

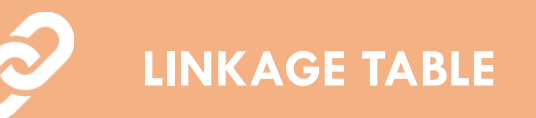

BE

**1. INTERPRETATION** of linkage between the specific requirement in the e-Form and Manual, TC and FAQ.

## **CORE COMPONENTS**

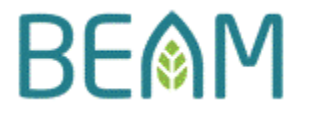

To provide the necessary standardisation and compatibility for the assessment, each of the e-Form is embedded with the following components.

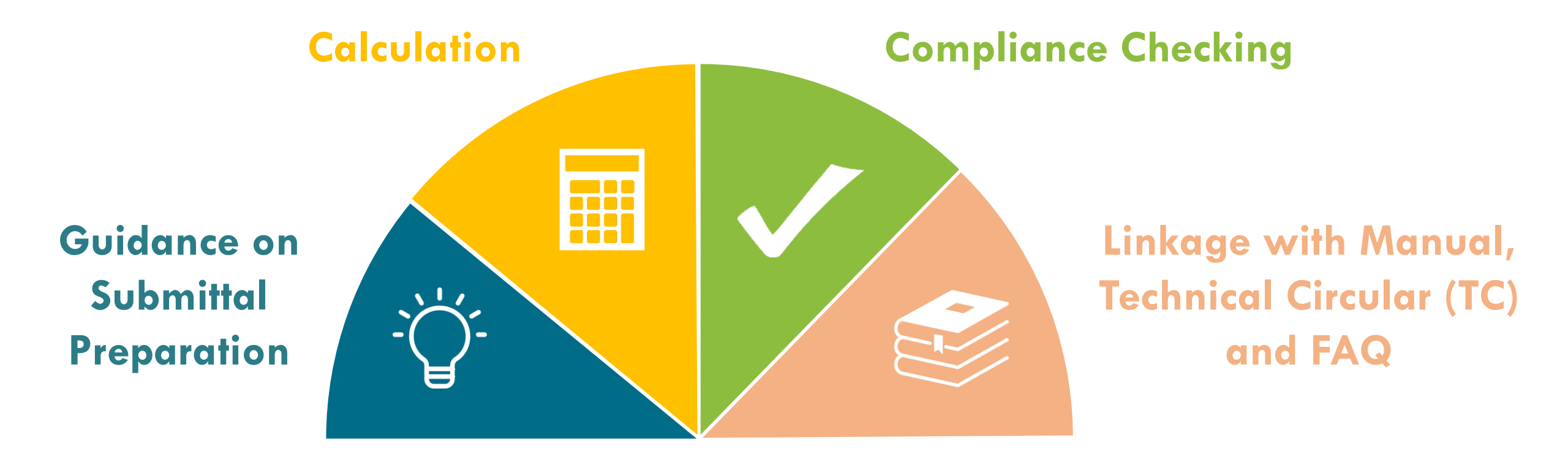

once a day during blasting and piling works.

# $\hat{\mathcal{J}}^{-}$ Guidance on submittal preparation **BE** M

#### Section B. Site with Cultural Heritage

(1) <u>General Submittal</u>: Please **upload** the **supporting document** under **column (ii)** based on the **requirement** specified under **column (i)**.

|   | (i)                                                                                                    | (ii)                |
|---|----------------------------------------------------------------------------------------------------|---------------------|
|   | Requirement                                                                                                    | Supporting Document |
|   | <ul> <li>Conservation management plan addressing on the following issues:         <ul> <li>a. Evaluation of visual and landscape impact on the sites of cultural heritage;</li> <li>b. Criteria for assessment of impact on the sites of cultural heritage;</li> <li>c. Impact on the sites of cultural heritage (including baseline study on the sites of cultural heritage, methodology to assess the sites of cultulra heritage, impact assessment on the sites of cultural heritage and mitigation measures to preserve the sites of cultural heritage); and</li> <li>d. Potential contaminated land issues on the sites of cultural heritage as a result of the development proposal.</li> </ul> </li> <li>*Note: The Applicant shall make reference to Annex 10 and Annex 19 of the Technical Memorandum on Environmental Impact Assessment Process.</li> </ul> |                     |
| 2 | Monitoring proposal showing the followirg:                                                                                                    |                     |
|   | <ul> <li>a. the monitoring parameters,</li> <li>b. the monitoring methodology;</li> <li>c. the monitoring location and the acceptance criteria to each monitoring location; and</li> <li>d. the monitoring frequency and duration</li> </ul>                                                                                                    |                     |
| 3 | Vibration monitoring report showing the following:<br>a. a summary of blasting parameters; and<br>b. the vibration monitoring result conducted during blasting or piling works.<br>*Note: Under normal circumstance, vibration monitoring shall be conducted                                                                                                    |                     |

# 1. **INSTRUCTIONS** are provided in each section to guide the Applicant into providing in the appropriate information the assessment.

2. **DETAILED REQUIREMENTS** are listed to ensure that the Applicant is including the appropriate information in the deliverables.

3. **NOTES** are stated to provide the Applicant with additional guidance in preparing the deliverable to meet the requirement.

7

| Daily    | Annually                                                  |
|----------|-----------------------------------------------------------|
| 2,420.83 | 883,604.17                                                |
| 1,750.00 | 638,750.00                                                |
| -27      | .71%                                                      |
|          | Daily           2,420.83           1,750.00           -27 |

2. **RESULT** will be calculated based on DATA input into the data table.

1. Input the appropriate **DATA** into the data table.

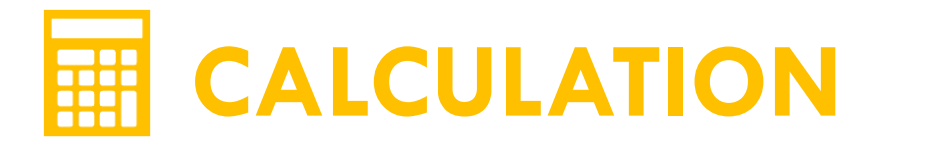

| (i) | (ii)  | (iii)                                                      |   | (iv)         | (    | v)     | (*              | vi)                     | (vii)                    |
|-----|-------|------------------------------------------------------------|---|--------------|------|--------|-----------------|-------------------------|--------------------------|
| ID  | Usage | Description of Area<br>(e.g. Clubhouse, 1 Room Flat, etc.) |   | Fixture Type | Occu | pancy  | Flow<br>(litres | r <b>Rate</b><br>s/min) | Number of<br>Operational |
|     |       |                                                            |   |              | Male | Female | Baseline        | Proposed                | Days                     |
|     |       |                                                            | _ |              |      |        |                 |                         |                          |
| 1   |       |                                                            |   |              |      |        |                 |                         |                          |
| 2   |       |                                                            |   |              |      |        |                 |                         |                          |
| 3   |       |                                                            |   |              |      |        |                 |                         |                          |
| 4   |       |                                                            |   |              |      |        |                 |                         |                          |
| 5   |       |                                                            |   |              |      |        |                 |                         |                          |
|     |       |                                                            |   |              |      |        |                 |                         |                          |

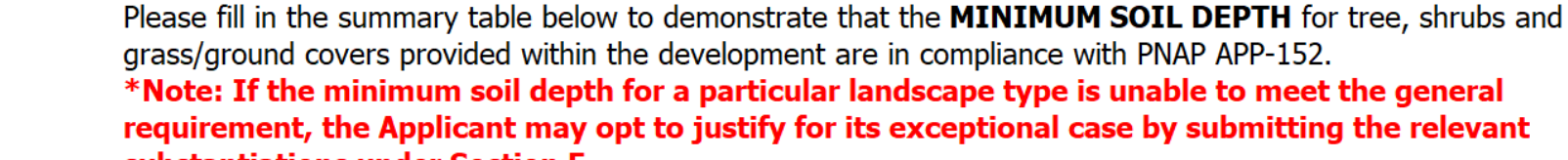

**COMPLIANCE CHECKING** 

substantiations under Section F.

1

Trees

Section C. Soil Depth Requirement

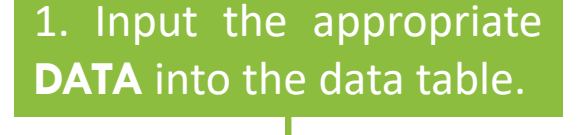

BE

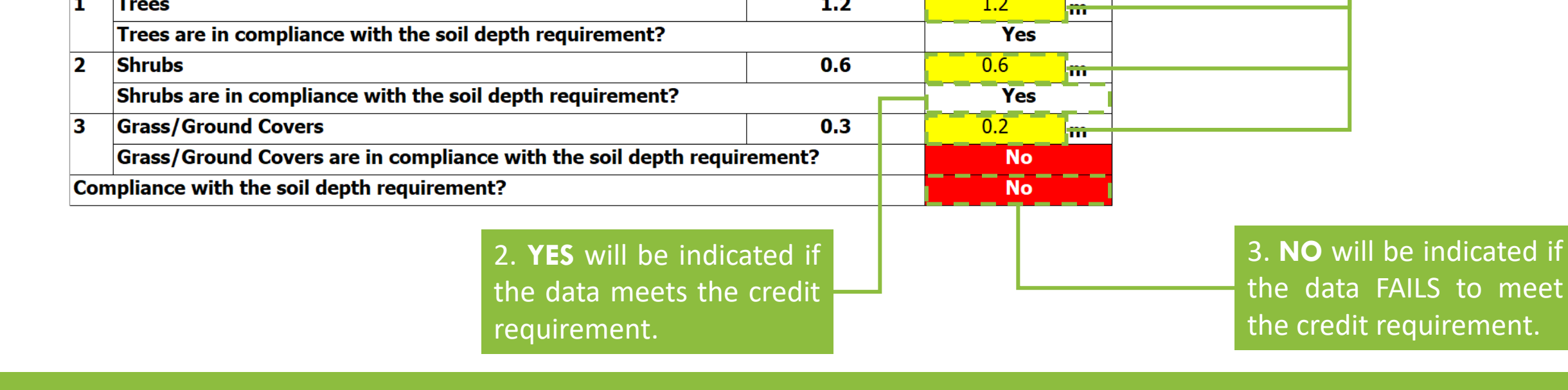

Required

1.2

Actual 1.2

# EVENTS AND FAQ

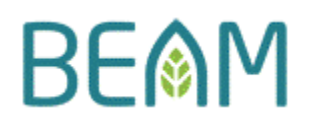

SA 4: Linkage Between Submission Template (Form S) and BEAM Plus Manual

These tables set out the relevant requirement in the BEAM Plus Manual, Technical Circular or FAQ that relate to the information to be provided in the Submission Template (Form S).

- 1. **REFERENCES** on the technical requirements and their source of references are stated.
- Mandatory Item To comply with the credit requirement, the Applicant MUST complete the relevant section(s) of the submission template and where applicable, provide supporting documents, such as drawings, calculation, etc. to demonstrate compliance to the credit.
- Optional Item The Applicant may opt to provide these additional information. Any explanations and/or documents submitted will be considered upon its merit and will be considered on a case-to-case basis.

| 1 BEAM Plus<br>Manual Manual A report shall be submitted that explains and<br>details the design team's efforts in achieving<br>integration of the development with the<br>minimum diate surroundings, covering as a<br>minimum the negative, neutral or positive<br>impacts | Paragraph<br>Number | Source of<br>References | Relevant Requirement                                                                                                    | Information To Be Supplemented                                      |
|----------------------------------------------------------------------------------------------------|---------------------|-------------------------|----------------------------------------------------------------------------------------------------|---------------------------------------------------------------------|
|                                                                                                    |                     | BEAM Plus<br>Manual     | A report shall be submitted that explains and<br>details the design team's efforts in achieving<br>integration of the development with the<br>immediate surroundings, covering as a<br>minimum the negative, neutral or positive<br>impacts | Please provide <b>site design appraisal</b><br>report in Section A. |

2. Requirements in the manual, TC and FAQ are **TRANSLATED** into requirements in the e-Form.

#### ASSESSMENT

The onus is on the Client to demonstrate that site planning and design have taken into full account the physical and environmental aspects of the immediate site surroundings and neighbourhood. A report shall be submitted that explains and details the design team's efforts in achieving integration of the development with the immediate surroundings, covering as a minimum the negative, neutral or positive impacts associated with: Section A. Site Design Appraisal Report

Please submit a **site design appraisal report** and indicate the *file name* in the cell below. \*Note:

1. For Provisional Assessment, the Applicant may use rendering diagram to elaborate on the design issues. 2. For Final Assessment, the Applicant should ensure that as-built drawings and on-site photos are used to substantiate on the design issues.

## **CELL COLOR IN E-FORM**

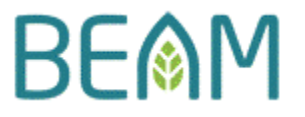

Cells in each e-Form are colour coded for identifications. The definition for each of these colours are shown below.

# ✓ FILL IN THE CELLS WITH THE FOLLOWING COLOUR

# **X** DO <u>NOT</u> FILL IN THE CELLS WITH THE FOLLOWING COLOUR

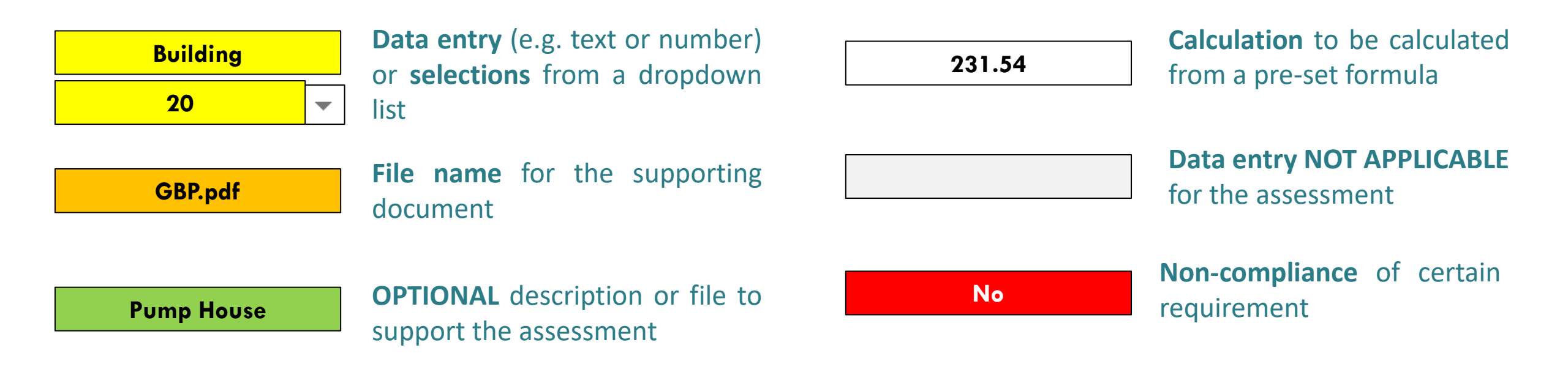

## **CELL COLOR IN LINKAGE TABLE**

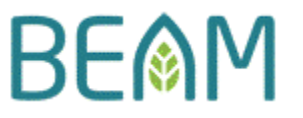

Technical requirements in the linkage table are colour coded for identifications. The definition for each of the colours are shown below.

**MANDATORY ITEMS in BLUE** – <u>MUST</u> provide the relevant supplements in the **CORRESPONDING SECTION(S)** of the e-Form to meet the credit requirement.

| 3 | BEAM Plus<br>Manual | An energy analysis report prepared and certified by a qualified professional person. | <i>Applicable</i> to <b>Performance-based</b><br><b>Approach</b> submitted in <b>Section D</b> and <b>E</b><br>only. |
|---|---------------------|--------------------------------------------------------------------------------------|----------------------------------------------------------------------------------------------------|
|---|---------------------|--------------------------------------------------------------------------------------|----------------------------------------------------------------------------------------------------|

**OPTIONAL ITEMS in GREEN** – Provide the information as <u>additional supplements</u> in the **ADDITIONAL INFORMATION SECTION** of the e-Form to meet the credit requirement.

| 2 BEAI<br>Ma | M Plus Engineering data,<br>anual manufacturer's da | test data and<br>ata. | This is optional for the credit. The Applicant<br>may opt to demonstrate this part of the<br>requirement by <b>providing explanations</b><br><b>and supporting documents (if any)</b> in<br><b>Section F</b> of the form. |
|--------------|-----------------------------------------------------|-----------------------|----------------------------------------------------------------------------------------------------|
|--------------|-----------------------------------------------------|-----------------------|----------------------------------------------------------------------------------------------------|

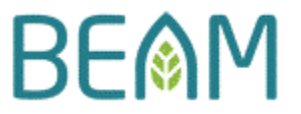

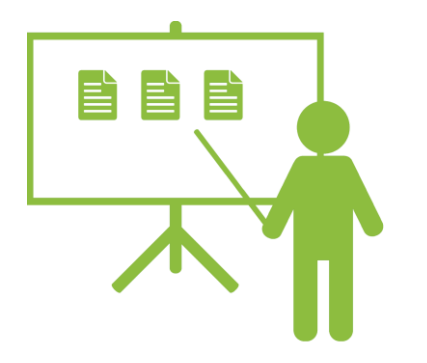

### **ILLUSTRATIVE EXAMPLES**

The following examples provide a step-by-step guidance in filling in the e-Form based on project data and submittals that will likely be available in an actual project.

## EXAMPLE 1: FORM SA P1 (1)

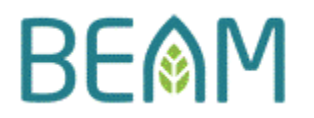

### PROJECT DATA

- 1. The project is a **RESIDENTIAL PROJECT**.
- 2. The project is undergoing **PROVISIONAL ASSESSMENT**.
- 3. Site area: **10,850 m<sup>2</sup>**
- 4. Planting area at primary zone: 1,700 m<sup>2</sup>
- 5. Vertical greening area at primary zone: 240m<sup>2</sup>
- 6. Water feature area at primary zone: 20m<sup>2</sup>
- 7. Roof planting area: 300m<sup>2</sup>
- 8. The soil depth of greenery **MEETS** the minimum requirement stipulated in PNAP APP-152.
- 9. The project does <u>NOT</u> have any slopes.

### 

- 1. Landscape Master Plan (*Filename: 01 LMP.pdf*)
- 2. Greenery calculation (*Filename: 02 Calculation.pdf*)

## EXAMPLE 1: FORM SA P1 (2)

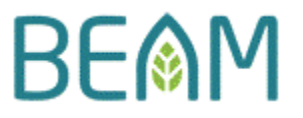

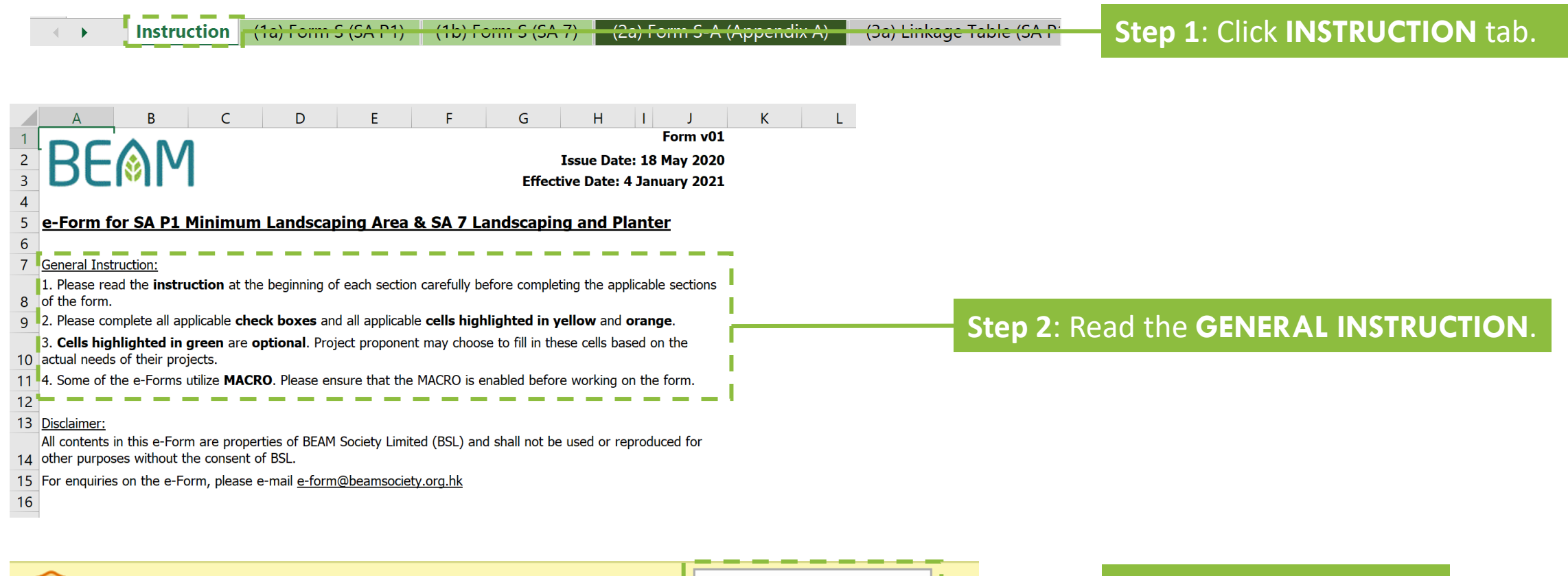

SECURITY WARNING Macros have been disabled.

Enable Content

Step 3: Enable MACRO.

## EXAMPLE 1: FORM SA P1 (3)

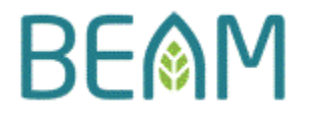

| Instructio                                         | n (1a) Form S (SA P1) (1b) Form S (SA 7) (2a) Form S-A (Appendix A)                                                    | (Ja) Linkage Table (SA Pi<br>for the SA P1 MAIN FORM.                                                                  |
|----------------------------------------------------|----------------------------------------------------------------------------------------------------|----------------------------------------------------------------------------------------------------|
| <u>SA P1 Minimum Lands</u><br>Form SA P1-S: Submis | scaping Area<br>ssion Template                                                                                         |                                                                                                    |
| Credit Requirements:                               | It is required to demonstrate compliance with appropriate planting on site equivalent to at l<br>20% of the site area. | least                                                                                                    |
| Project Name:                                      | Mock Project                                                                                                    | Step 5: Enter the PROJECT NAME.                                                                                        |
| Credit Attempted:                                  | Prerequisite                                                                                                    | Step 6: Enter the CREDIT ATTEMPTED.                                                                                    |
|                                                    |                                                                                                    | (For this case, enter prerequisite for demonstrating that the project intends to fulfil the prerequisite requirement.) |

## EXAMPLE 1: FORM SA P1 (4)

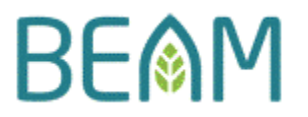

Section A. Credit's Applicability

Please choose one from the three options below.

The project is **NOT** for residential use and hence, the credit is **NOT** applicable.

Please <u>complete the form</u> by:

a. Submitting the relevant page(s) of the General Building Plan and highlighting / clouding the Development Schedule to show that the project is **NOT for residential use** (e.g. the building is solely permitted for non-domestic usage); and

b. Indicating the file name of the relevant page(s) of the General Building Plan in the cell below.

] The project is for residential use but has a site area less than or equal to 1,000m<sup>2</sup>. Hence, the credit is **NOT** applicable.

Please complete the form by:

a. Submitting the relevant page(s) of the General Building Plan and highlighting / clouding the section on Development Schedule to show that the project has a site area less than or equal to 1,000m<sup>2</sup>; and

b. **Indicating** the **file name** of the relevant page(s) of the General Building Plan in the cell below.

**Step 7**: Select the option on **RESIDENTIAL USE WITH SITE AREA GREATER THAN 1,000 m<sup>2</sup>** as the **CREDIT'S APPLICABILITY**.

(Refer to project data 1 & 3)

<sup>1</sup> The project is for **residential use** and has a **site area greater than 1,000m**<sup>2</sup>. Hence, the credit is **applicable**.

#### Please proceed to Section B.

### Section B. Stages of Assessment

Please choose one from the two options below.

✓ The project is undergoing Provisional Assessment.

The project is undergoing Final Assessment.

**Step 8**: Select **PROVISIONAL ASSESSMENT** for the **STAGES OF ASSESSMENT**.

### (Refer to project data 2)

Copyright © 2020 BEAM Society Limited. All Rights Reserved.

## EXAMPLE 1: FORM SA P1 (5)

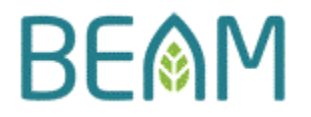

#### Section C. Greenery Calculation

| (1)<br>20 | Please fill in the summary table below to demonstrate that the development has <b>appropria</b><br><b>% of the site area</b> .                                                                                 | te planting on site ec                         | quivalent to at | least          | Step 9: Input the SITE AREA |                                                                                                    |
|-----------|----------------------------------------------------------------------------------------------------|------------------------------------------------|-----------------|----------------|-----------------------------|----------------------------------------------------------------------------------------------------|
|           |                                                                                                    | Required Area to<br>Meet Credit<br>Requirement | Actual Area     |                | (Refer to project data 3)   | Step 10: Input the PLANTING                                                                                                    |
| 1         | Total site area for the project                                                                                                    |                                                | 10,850.00       | m <sup>2</sup> |                             | AREA AT PRIMARY ZONE                                                                                                    |
| 2         | Horizontal greening area at primary zone                                                                                                    |                                                | 1,700.00        | m²             |                             |                                                                                                    |
| 3         | Vertical greening area at primary zone                                                                                                    |                                                | 240.00          | m <sup>2</sup> |                             |                                                                                                    |
| 4         | Covered greenery areas accessible to public, occupiers or visitors from<br>adjoining open space<br>*Note: 50% reduction factor shall be applied.                                                               |                                                |                 | m²             |                             | (Refer to <b>project data 4</b> )                                                                                                    |
| 5         | Water feature area<br>*Note: 50% reduction factor shall be applied.                                                                                                    |                                                | 20.00           | m²             |                             |                                                                                                    |
| 6         | Grass Paving<br>*Note: 50% reduction factor shall be applied.                                                                                                    |                                                | 0.00            | m²             |                             | Step 11: Input the VERTICAL                                                                                                    |
| 7         | Planters along the perimeter of an inaccessible roof<br>*Note: 50% reduction factor shall be applied.                                                                                                    |                                                | 0.00            | m²             |                             | GREENING AREA AT PRIMART                                                                                                    |
| 8         | Landscape-treated Greening on slopes / retaining structures with gradient steeper than $45^\circ$                                                                                                    |                                                | 0.00            | m²             |                             |                                                                                                    |
| 9         | Horizontal greening in other location                                                                                                    |                                                | 300.00          | m²             |                             |                                                                                                    |
| 10        | <b>Total other greening features</b><br>(Summation of actual area for item 3 to 9 contributing to NOT more than 30% of the total greenery area)                                                                | 651.00                                         | 550.00          | m²             | Step 13: Input ROOF         | (Refer to project data 5)                                                                                                    |
|           | Other greening features not more than 30% of total greenery area (Yes/No)                                                                                                    | 1                                              | Yes             |                |                             |                                                                                                    |
| 11        | <b>Greenery area at pedestrian zone</b><br>(10% greenery is required for site area less than 20,000m <sup>2</sup> , 15% greenery required if the<br>site area is greater or equal than 20,000m <sup>2</sup> ). | 1,085.00                                       | 1,950.00        | m²             | HORIZONTAL GREENING         | The second second secon |
|           | Greenery area at pedestrian zone in compliance with the requirement? (Yes/No                                                                                                    | <b>)</b>                                       | Yes             |                | IN OTHER LOCATION           |                                                                                                    |
| 12        | Total greenery area<br>(The minimum requirement is 20% of site area)                                                                                                    | 2,170.00                                       | 2,250.00        | m²             |                             | Refer to project data 6)                                                                                                    |
|           | Percentage of greenery provided for this project                                                                                                    |                                                | 20.74%          | 6              | (Refer to project data 7)   |                                                                                                    |
|           | Total greenery area in compliance with the requirement? (Yes/No)                                                                                                    |                                                | Yes             |                |                             |                                                                                                    |

## EXAMPLE 1: FORM SA P1 (6)

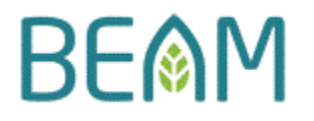

| 10 | <b>Total other greening features</b><br>(Summation of actual area for item 3 to 9 contributing to NOT more than 30% of the total greenery area)                                                             | 651.00   | 550.00   | m² |
|----|----------------------------------------------------------------------------------------------------|----------|----------|----|
|    | Other greening features not more than 30% of total greenery area (Yes/No)                                                                                                    |          | Yes      |    |
| 11 | <b>Greenery area at pedestrian zone</b><br>(10% greenery is required for site area less than 20,000m <sup>2</sup> , 15% greenery required if the site area is greater or equal than 20,000m <sup>2</sup> ). | 1,085.00 | 1,950.00 | m² |
|    | Greenery area at pedestrian zone in compliance with the requirement? (Yes/No)                                                                                                    |          | Yes      |    |
| 12 | Total grooment and                                                                                                    | 2 170 00 | 2 250 00 |    |
| 12 | (The minimum requirement is 20% of site area)                                                                                                    | 2,170.00 | 2,250.00 | m  |
|    | Percentage of greenery provided for this project                                                                                                    |          | 20.74%   | >  |
|    | Total greenery area in compliance with the requirement? (Yes/No)                                                                                                    |          | Yes      |    |

**Step 14**: Ensure that **'YES'** is indicated under item **10**, **11** and **12** to demonstrate that the project provides **APPROPRIATE PLANTING ON SITE EQUIVALENT TO AT LEAST 20% OF SITE AREA.** 

(2) Please extract the relevant page(s) from the General Building Plan showing **Site Coverage of Greenery Calculation** to support on the greenery data indicated under **Section C(1)** and *indicate* the **file name** of the relevant page(s) of the General Building Plan in the cell below.

\*Note: Please ensure that (a) the greenery data specified in the Site Coverage of Greenery Calculation is consistent with the greenery data indicated under Section C(1) and (b) the calculation method used to compute the site coverage of greenery calculation is based on PNAP APP-152.

**Step 15**: Input the *file name* of the **GREENERY CALCULATION**.

(Refer to submittal 2)

## EXAMPLE 1: FORM SA P1 (7)

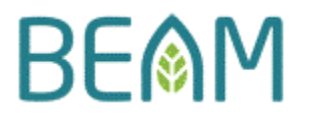

#### Section D. Soil Depth Requirement

Please fill in the summary table below to demonstrate that the **MINIMUM SOIL DEPTH** for tree, shrubs and grass/ground covers provided within the development are in compliance with PNAP APP-152.

\*Note: If the minimum soil depth for a particular landscape type is unable to meet the general requirement, the Applicant may opt to justify for its exceptional case by submitting the relevant substantiations under Section G.

|     |                                                                        | Required | Actual   |   |
|-----|------------------------------------------------------------------------|----------|----------|---|
| 1   | Trees                                                                  | 1.2      | 1.2      | m |
|     | Trees are in compliance with the soil depth requirement?               |          | Yes      |   |
| 2   | Shrubs                                                                 | 0.6      | 0.6      | m |
|     | Shrubs are in compliance with the soil depth requirement?              |          | Yes      |   |
| 3   | Grass/Ground Covers                                                    | 0.3      | 0.3      | m |
|     | Grass/Ground Covers are in compliance with the soil depth requirement? |          | Yes      | _ |
| Cor | npliance with the soil depth requirement?                              |          | Yes      |   |
|     |                                                                        |          | <u> </u> |   |

#### Section E. Landscape Master Plan

Please choose one from the two options below.

The project is **required to submit a Landscape Master Plan** together with the **Landscape Proposal** to fulfil planning permissions or lease conditions.

(a) Please (i) **submit** the **Landscape Master Plan together with the Landscape Proposal** and (ii) *indicate* the **file name** of the **Landscape Master Plan** using the cell below.

\*Note: For Final Assessment, please provide the finalized Landscape Master Plan submitted to relevant Statutory Bodies.

01 LMP.pdf

(b) Please COMPLETE Section F(1).

The project is **NOT** required to submit a Landscape Master Plan and a Landscape Proposal to fulfil planning permissions or lease conditions.

Please COMPLETE Section F(2).

### Step 16: Input the SOIL DEPTH.

### (Refer to project data 8)

**Step 17**: Ensure that **'YES'** is indicated for the item on **COMPLIANCE WITH THE SOIL DEPTH REQUIREMENT**.

Step 18:Select LANDSCAPEMASTERPLAN AS THE COMPLIANCE OPTION.

(Refer to submittal 1)

**Step 19**: Input the *file name* of the **LANDSCAPE MASTER PLAN**.

(Refer to submittal 1)

## EXAMPLE 1: FORM SA P1 (8)

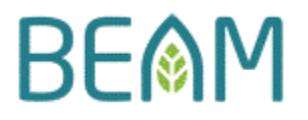

#### Section F. Landscape Treatment Requirement

(1) Landscape Master Plan and Landscape Proposal: Please use the summary table below and *indicate*: a. under column (ii), the applicability of the landscape treatment specified under column (i); and b. under column (iii), the section(s) of the landscape proposal where the landscape treatment specified under column (i) has been mentioned.

| *Note: If the landscape treatment specified under column (i) is NOT application (i) is NOT application (ii) is NOT application (ii) is not application (ii) is not application (iii) is not application (iii) is not applicat | able for the project, pleace encure that an  |
|----------------------------------------------------------------------------------------------------|----------------------------------------------|
| explanations for the non-applicability are provided in the reference section                                                                                                    | s) within the LMP indicated in column (iii). |

| (i)                                                                                                    | (ii)                                     | (iii)                                |
|----------------------------------------------------------------------------------------------------|------------------------------------------|--------------------------------------|
| Landscape Treatment                                                                                                    | Applicability                            | Referenced Section(s) within the LMP |
| Compliance with existing legislation and administrative<br>measures relevant to preservation of vegetation, including<br>the felling of trees<br>*Guidance note:<br>1. This item usually refers to tree felling report or any commitments to<br>the preservation of existing vegetations on site as accepted by relevan<br>statutory body.<br>2. An example would be confirmation letter issued by the Lands<br>Department. | Yes<br>Dont                              | 1.1                                  |
| Trees retained, replanted or removed, and work undertaken<br>to protect existing trees both during construction and<br>permanently<br>*Guidance note:<br>1. This item usually refers to tree survey report.<br>2. An example of contents shall be provided (i.e. photos, summary<br>table, description, etc.)                                                                                                    | Yes                                      | 1.2                                  |
| Site formation with specific details of slope treatment<br>*Guidance note:<br>1. This item usually refers to the sectional drawings of the slope.<br>2. For good practices, the Applicant shall provide a narration describin<br>the slope treatment for the project.                                                                                                    | No<br>Ig                                 | 1.3                                  |
| The choice of finishes in qualitative terms for all hardwork<br>elements, indicating any perceived or quantifiable<br>environmental benefits<br>*Guidance note: This item usually refers to the hard landscape materi<br>schedule or summary.                                                                                                    | Yes                                      | 1.5                                  |
| Please specify the Section of the LMP where Landscape Material Plan<br>*Guidance note: This item usually refers to the hard landscaping mate                                                                                                    | <i>is located.</i><br>erial layout plan. | Appendix A                           |

**Step 20**: Indicate whether the **LANDSCAPE TREATMENT** requirement is **APPLICABLE** for the project.

**Step 21**: Indicate the **REFERENCE SECTION(S) WITHIN THE LMP** where the detailed narration on the landscape treatment requirement could be referenced.

**Step 22**: Input 'NO' as the **APPLICABILITY** for the **LANDSCAPE TREATMENT** on 'SITE FORMATION WITH SPECIFIC DETAILS OF **SLOPE TREATMENT**' and indicate the **REFERENCE SECTION(S) WITHIN THE LMP** where the detailed narration on this particular landscape treatment requirement could be referenced.

### (Refer to project data 9)

## EXAMPLE 2: FORM WU P2 (1)

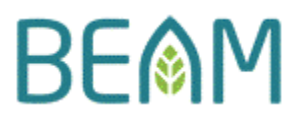

### PROJECT DATA

- 1. The project is a **COMMERCIAL PROJECT**.
- 2. The project is undergoing **FINAL ASSESSMENT**.

3. WATER TAP has been installed for the rest rooms in the TYPICAL OFFICE FLOOR and SHOWERHEAD has been installed in the EXECUTIVE OFFICE.

4. The **TYPICAL OFFICE** will have an occupancy of **200 MALE AND 200 FEMALE**, while the **EXECUTIVE OFFICE** will have an occupancy of **5 MALE AND 5 FEMALE**.

5. The installed **WATER TAP** (model number: WT-0001) has a flow rate of **6 LITRES/MIN**.

6. The installed **SHOWERHEAD** (model number: SW-0001) has a flow rate of **7 LITRES/MIN**.

- 7. The **OPERATING PRESSURE** for all fixtures are at **5 BAR**.
- 8. The commercial project operates for **365 DAYS**.

### 

- 1. Plumbing schematic & layout drawing (*Filename: 01 LMP.pdf*)
- 2. Occupancy schedule (Filename: 02 Occupancy.pdf)

3. Catalogue of the faucet and showerhead (Filename: 03 Catalogue.pdf)

## EXAMPLE 2: FORM WU P2 (2)

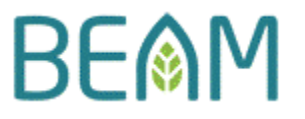

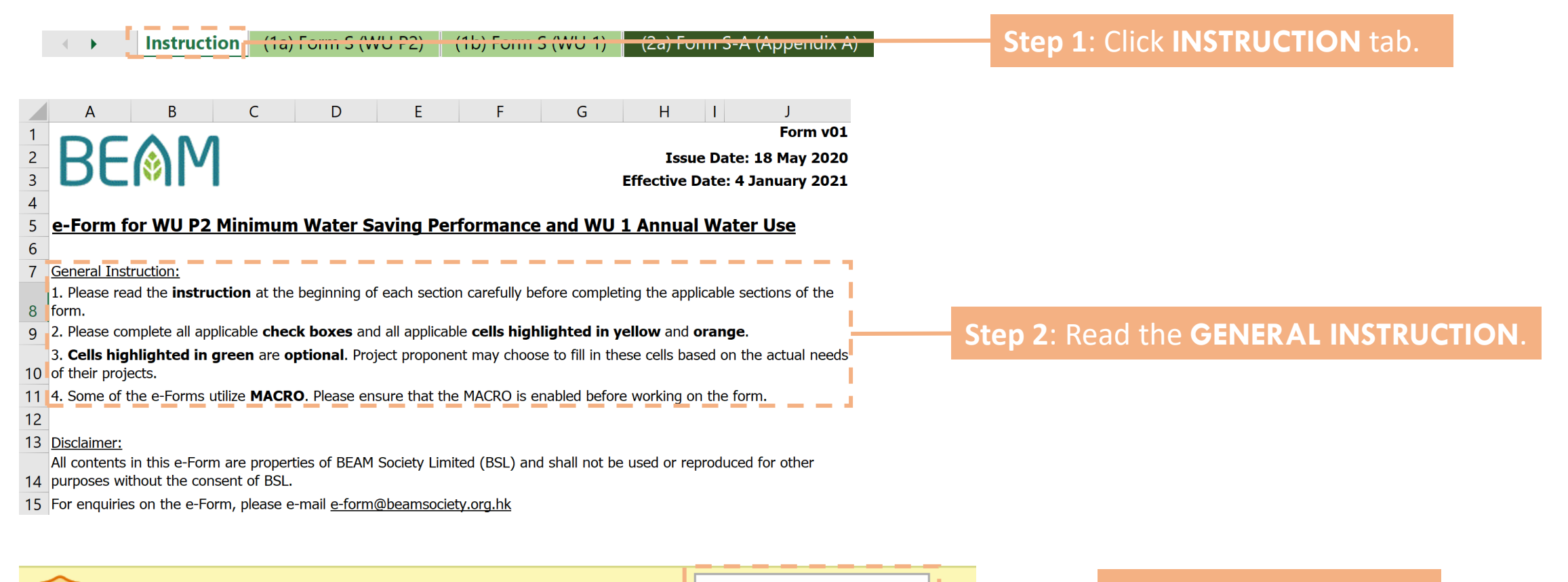

Enable Content

Step 3: Enable MACRO.

## EXAMPLE 2: FORM WU P2 (3)

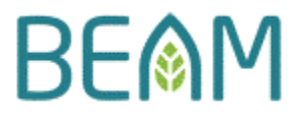

| • | Instruction | (1a) Form S (WU P2) | (15) Form S (WU 1) | <del>(2a) Form S-A (Appendix A)</del> |
|---|-------------|---------------------|--------------------|---------------------------------------|
|   |             |                     |                    |                                       |

Step 4: Click (1a) Form S (WU P2) tab for the WU P1 MAIN FORM.

### WU P2 Minimum Water Saving Performance Form WU P2-S: Submission Template

Credit Requirements: Demonstrate that the use of water efficient devices leads to an estimated aggregate annual saving of 10%.

| Project Name:      | Mock Project |
|--------------------|--------------|
| Credit Attainable: | Prerequisite |
| Credit Attempted:  | Prerequisite |
|                    |              |

### Step 5: Enter the **PROJECT NAME**.

### Step 6: Enter the CREDIT ATTEMPTED.

(For this case, enter prerequisite for demonstrating that the project intends to fulfil the prerequisite requirement.)

## EXAMPLE 2: FORM WU P2 (4)

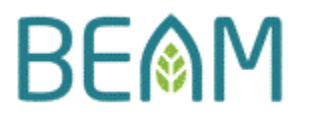

#### Section A. Stages of Assessment

Please choose one from the two options below.

The project is undergoing Provisional Assessment.

The project is undergoing **Final Assessment**.

### Section B. General Compliance

Please **submit** the **plumbing schematic and layout drawings** to show the location of <u>ALL</u> water fixtures to be installed within the development <u>AND</u> *indicate* the **file name** of the **drawings** below.

#### \*Note:

- 1. Please ensure that the plumbing schematic and layout drawings are at least <u>WSD submission standard</u>.
- 2. Please combine <u>ALL</u> plumbing schematic and layour drawings into <u>ONE</u> single pdf file.
- 3. The plumbing & drainage schematic and layout must be <u>as-fitted</u>, if the project is undergoing Final Assessment.

Step 7: Select FINAL ASSESSMENT for the STAGES OF ASSESSMENT.

### (Refer to project data 2)

**Step 8**: Input the *file name* of the **PLUMBING SCHEMATIC AND LAYOUT DRAWING**.

(Refer to submittal 1)

01 Plumbing.pdf

### Section C. Occupancy

Please **submit** the **occupancy schedule** (e.g. design brief, owner's project requirement, sanitary fiment schedule, flat mix, etc.) <u>AND</u> *indicate* the file name of the **occupancy schedule** below.

02 Occupancy.pdf

**Step 9**: Input the *file name* of the **OCCUPANCY SCHEDULE**.

### (Refer to submittal 2)

## EXAMPLE 2: FORM WU P2 (5)

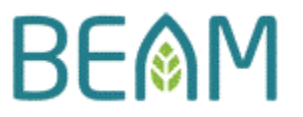

#### Section D. Technical Information on Water Fixtures

Please **submit** the **supporting documents** based on the **requirement** specified under **column (i)** and **indicate** the **file name** of the supporting documents under **column (ii)**.

| (i)                                                                                                    | (ii)                |
|----------------------------------------------------------------------------------------------------|---------------------|
| Requirement                                                                                                    | Supporting Document |
| <ul> <li>Contract specification specifying the performance of the water fixtures<br/>(e.g. the maximum allowable nominal flow rate for the different type of fixtures,<br/>anticipated water saving of all water fixtures).</li> <li>Provisional Assessment ONLY</li> </ul>                                                                                                    |                     |
| 2 <b>Technical data</b> of ALL water fixtures showing the <b>flow rate at</b> <u>5 Bar</u> for each of the proposed/installed water fixtures.                                                                                                    | 03 Catalogue.pdf    |
| <ul> <li>*Note:</li> <li>1. Technical data refers to the test data on the relationship between<br/>flow rate and dynamic pressure prepared by the independent testing<br/>laboratory, manufacturers, importers or other related parties<br/>themselves at their own testing laboratories.</li> <li>2. Please combine all technical data into <u>ONE</u> single pdf file.</li> </ul> |                     |

#### Section E. Calculation on The Water Consumption of Fixtures

(1) <u>Calculation Method</u>: Please use the summary table to **indicate** the **methodology** in calculating the water consumption fixtures under **column (i)** and *if applicable*, **submit** the **relevant supporting document** and *indicate* the *file name* of the supporting document under **column (ii)**.

| (i)                                                         | (ii)                |
|-------------------------------------------------------------|---------------------|
| Compliance Option                                           | Supporting Document |
| Compliance Will Be Demonstrated By Completing<br>Appendix A |                     |

### **Step 10**: Input the *file name* of the **CATALOGUE/TECHNICAL DATA**.

(Refer to submittal 3)

**Step 11**: Select **COMPLIANCE WILL BE DEMONSTRATED BY COPMLETING APPENDIX A** as the calculation option for this particular example.

### EXAMPLE 2: FORM WU P2 (6)

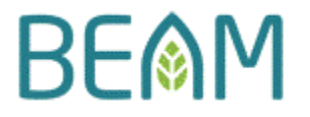

|                  | •         | Instru  | ction (1a) Form                        | S (WU P2) (1b                         | ) Form S (WU 1)     | (2a) Form S-A          | (Appendix A)        | St fo       | <b>ep 12</b> : C<br>r the <b>WA</b> | lick (2a)<br>TER USA         | Form S-<br>GE CAL                 | A (App<br>CULATIO             | endix A) ta<br>DN FORM.             |
|------------------|-----------|---------|----------------------------------------|---------------------------------------|---------------------|------------------------|---------------------|-------------|-------------------------------------|------------------------------|-----------------------------------|-------------------------------|-------------------------------------|
|                  |           | Ste     | <b>ep 13</b> : Seleo                   | ct <b>NON-RE</b>                      | SIDENTIAL           | for the co             | mmercial            | project     | (Refer to                           | project                      | data 1)                           |                               |                                     |
|                  |           |         |                                        | Step                                  | <b>14</b> : Provid  | e <b>DESCRIP</b>       | PTION OF            | THE AR      | EA (Refe                            | er to <mark>pro</mark> j     | iect data                         | <b>3</b> )                    |                                     |
|                  |           |         |                                        |                                       |                     | Step 1                 | L <b>5</b> : Select | the FIX1    | FURE TYI                            | PE (Refer                    | to <mark>proje</mark>             | ct data                       | 3)                                  |
| (i)<br><b>ID</b> | (i<br>Usa | )<br>ge | (i<br>Descriptic<br>(e.g. Clubhouse, : | i)<br>n of Area<br>. Room Flat, etc.) | (i<br>Fixtur        | '/)<br>:: <b>Тур</b> е | (<br>Occu           | v)<br>pancy | (\<br>Flow<br>(litres               | /i)<br><b>Rate</b><br>s/min) | (vii)<br>Number of<br>Operational | (viii)<br>Fixture<br>Name and | (ix)<br>Reference<br>Page(s) of the |
|                  |           |         |                                        |                                       |                     |                        | Male                | Female      | Baseline                            | Proposed                     | Days                              | Model<br>Number               | Technical Data                      |
| 1                | Non-Resid | dential | Typical Office Floor                   |                                       | Water Tap in Rest F | Rooms                  | 200                 | 200         | 8.3                                 | 6                            | 365                               | WT-0001                       | 2                                   |
| 2                | Non-Resid | dential | Executive Office                       |                                       | Shower              |                        | 5                   | 5           | 9.5                                 | 7                            | 365                               | SW-0001                       | 2                                   |
| 3                |           |         |                                        |                                       |                     |                        |                     |             |                                     |                              |                                   |                               |                                     |
| 4                |           |         |                                        |                                       |                     |                        |                     |             |                                     |                              |                                   |                               |                                     |
| 5                |           |         |                                        |                                       |                     |                        |                     |             |                                     |                              |                                   |                               |                                     |

Step 16: Input the OCCUPANCY of each area (Refer to project data 4)

Copyright © 2020 BEAM Society Limited. All Rights Reserved.

## EXAMPLE 2: FORM WU P2 (7)

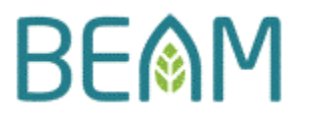

Step 17: Input the FLOW RATE for the WATER TAP (Refer to project data 5)

Step 18: Input the FLOW RATE for the SHOWERHEAD (Refer to project data 6)

\*Note: The **OPERATING PRESSURE** corresponding to the flow rate for all fixtures in this scenario is **5 BAR**.

(Refer to project data 7)

| (i) | (ii)            | (iii)                                                      |           | (iv)         | ()   | /)     | (\                     | /i)                   |      | (vii)                    | (viii)              | (ix)                        |
|-----|-----------------|------------------------------------------------------------|-----------|--------------|------|--------|------------------------|-----------------------|------|--------------------------|---------------------|-----------------------------|
| ID  | Usage           | Description of Area<br>(e.g. Clubhouse, 1 Room Flat, etc.) |           | Fixture Type | Осси | bancy  | <b>Flow</b><br>(litres | <b>Rate</b><br>s/min) |      | Number of<br>Operational | Fixture<br>Name and | Reference<br>Page(s) of the |
|     |                 |                                                            |           |              | Male | Female | Baseline               | Prop                  | osed | Days                     | Model<br>Number     | Technical Data              |
| 1   | Non-Residential | Typical Office Floor                                       | Water Tap | n Rest Rooms | 200  | 200    | 8.3                    | (                     | 5    | 365                      | WT-0001             | 2                           |
| 2   | Non-Residential | Executive Office                                           | Shower    |              | 5    | 5      | 9.5                    |                       | 7    | 365                      | SW-0001             | 2                           |
| 3   |                 |                                                            |           |              |      |        |                        |                       |      |                          |                     |                             |
| 4   |                 |                                                            |           |              |      |        |                        |                       |      |                          |                     |                             |
| 5   |                 |                                                            |           |              |      |        |                        |                       |      |                          |                     |                             |

Step 19: Input the OPERATIONAL DAYS (Refer to project data 8)

Step 20: Input the MODEL NUMBER (Refer to project data 5 & 6)

### EXAMPLE 2: FORM WU P2 (8)

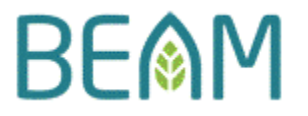

(2) Compliance Check: The table below provides a summary of the (i) estimated annual saving in water consumption, (ii) compliance of credit WU P2 and (iii) number of credits anticipated for WU 1 (if any).

|                                                     | Daily    | Annually     |
|-----------------------------------------------------|----------|--------------|
| Total Estimated Baseline Water Consumption (litres) | 2,814.17 | 1,027,170.83 |
| Total Proposed Water Consumption (litres)           | 2,035.00 | 742,775.00   |
| Percentage of Water Consumption Reduction Achieved  | -27.     | 69%          |
| Prerequisites WU P2 Achieved                        | Y        | es           |
| Number of Credits Achieved Under WU 1               | 2 Cr     | edits        |

(2) <u>Water Consumption Calculation</u>: Please indicate the **baseline water consumption** and **proposed water consumption** below, if **exceptional calculation sheet** is selected as the *compliance option to the calculation method*. Otherwise, please complete **Appendix A - Water Consumption Calculation Worksheet**. After completing the Appendix A, the **percentage of water consumption reduction** will be displayed below.

| Daily    | Annually                             |
|----------|--------------------------------------|
| 2,814.17 | 1,027,170.83                         |
|          |                                      |
| 2,035.00 | 742,775.00                           |
|          |                                      |
| -27.     | .69%                                 |
| Y        | 'es                                  |
|          | Daily<br>2,814.17<br>2,035.00<br>-27 |

Step 21: Check whether the project COMPLIES
WITH THE CREDIT REQUIREMENT under Section
(2) of (2a) Form S-A (Appendix A) and Section
E(2) of (1a) Form S (WU P2).

## **FOLDER STRUCTURE (1)**

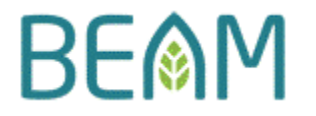

Once the e-Form has been completed, place the e-Form and the supporting documents into a single folder as shown in the example below.

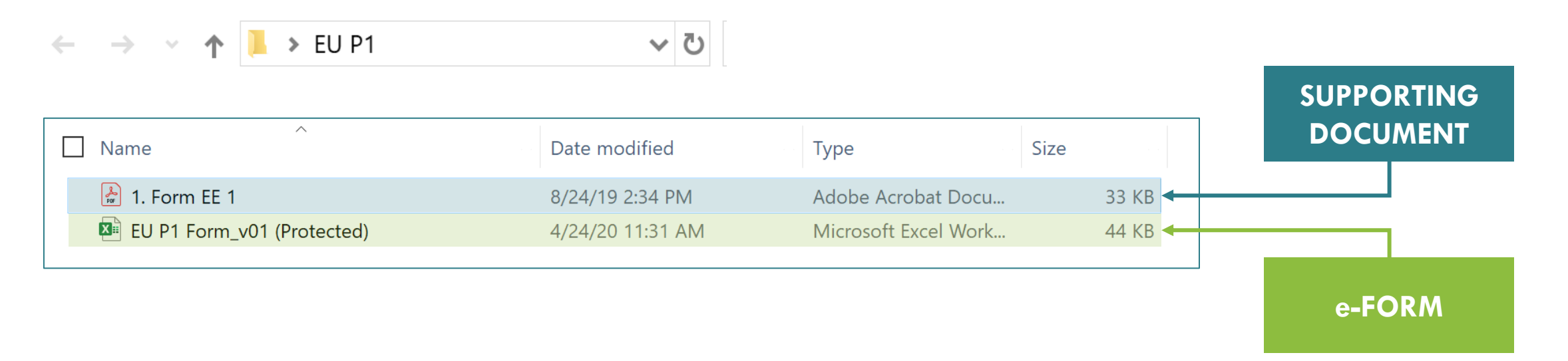

## **FOLDER STRUCTURE (2)**

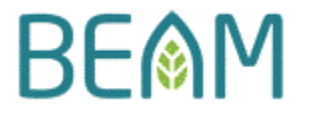

For e-Forms that are applicable to multiple credits, place the e-form at the top directory and the supporting documents at the sub-directory as shown in the example below.

|                                                                                      | Date modified                    | Туре                       | Size   |            |
|--------------------------------------------------------------------------------------|----------------------------------|----------------------------|--------|------------|
| 📕 IEQ 4                                                                              | 4/24/20 6:12 PM                  | File folder                |        |            |
| 📙 IEQ 11                                                                             | 4/24/20 6:12 PM                  | File folder                |        |            |
| IEO 4&11 Form v01 (Protected)                                                        | 4/21/20 2:11 PM                  | Microsoft Excel Macr       | 107 KB | e-FORM     |
|                                                                                      |                                  |                            |        |            |
|                                                                                      |                                  |                            |        |            |
|                                                                                      |                                  |                            |        |            |
|                                                                                      |                                  |                            |        |            |
|                                                                                      |                                  |                            |        |            |
|                                                                                      |                                  |                            |        |            |
| IEQ 4&11 > IEQ 4                                                                     |                                  |                            |        |            |
| IEQ 4&11 > IEQ 4                                                                     |                                  |                            |        |            |
| <ul> <li>IEQ 4&amp;11 &gt; IEQ 4</li> <li>Name</li> </ul>                            | Date modified                    | Туре                       | Size   |            |
| <ul> <li>&gt; IEQ 4&amp;11 &gt; IEQ 4</li> <li>Name</li> </ul>                       | Date modified                    | Туре                       | Size   |            |
| <ul> <li>IEQ 4&amp;11 &gt; IEQ 4</li> <li>Name</li> <li>1. RS&amp;MRC GBP</li> </ul> | Date modified<br>12/9/19 4:32 PM | Type<br>Adobe Acrobat Docu | Size   | SUPPORTING |

## **FUTURE UPDATES**

- The e-Form will be updated occasionally to reflect on the latest rulings and interpretations in the assessment.
- Latest update will be published at our e-Form dedicated website: https://www.beamsociety.org.hk/en\_beam\_assessment\_project\_ 20.php
- For technical assistances on the usage of the e-Form, please send enquiries to e-Form@beamsociety.org.hk

BE

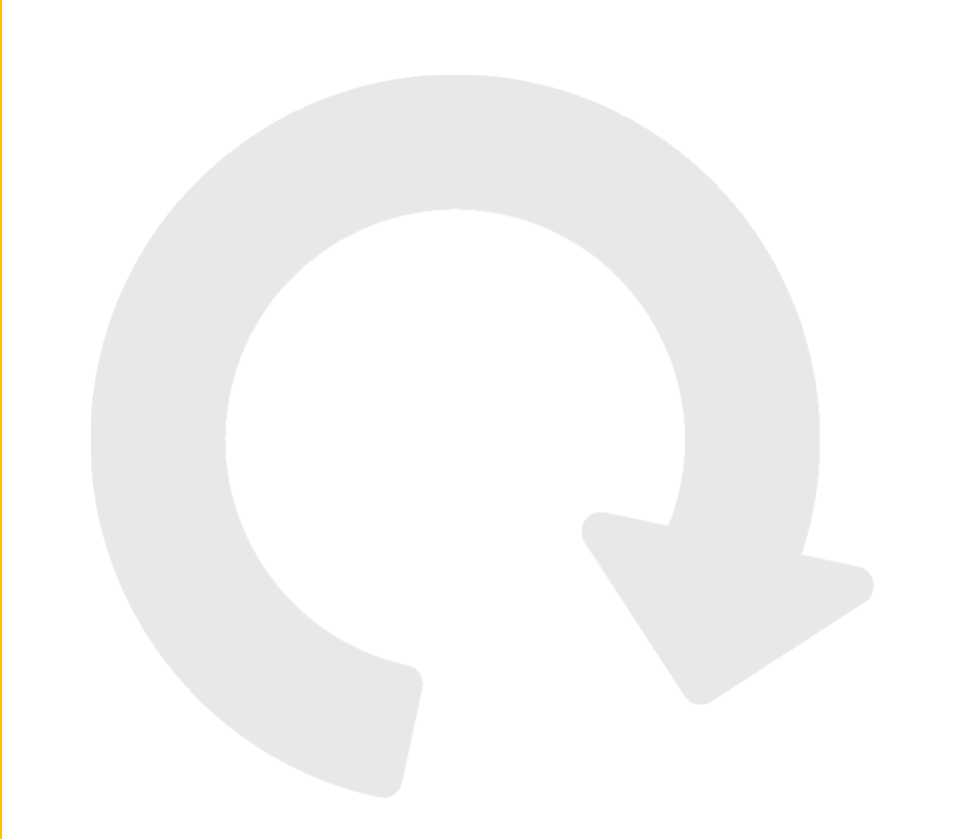

Copyright © 2020 BEAM Society Limited. All Rights Reserved.

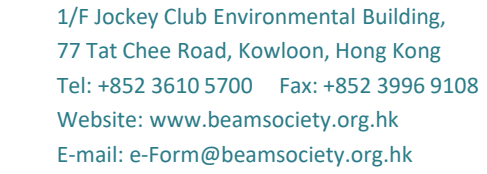

BE

建築環保評估協會